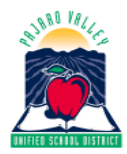

## Pajaro Valley Unified School District Educational Services Division

Program Evaluation & Assessment

TO:

 FROM: Frances Basich Whitney Research, Accountability & Assessment Coordinator
DATE: 2021-2022

RE: Access to Illuminate Parent Portal and Report Cards

**Activate Portal** 

Internet browser.

•

This memo provides instructions for activating the **Parent Portal** account in Illuminate. The Illuminate **Parent Portal** provides parents/guardians with immediate access to report cards, as well as state CAASPP and ELPAC test results, posted classroom assignments, and classroom assessment results.

It is highly recommended you use Chrome as your

• Go to https://pvusd.illuminatehc.com/login

## Email Account If you have an active email account, skip to Activate Portal.

If you do not have an email account, one option is to sign up for Google Gmail.

 Go to <u>www.google.com</u>. In the upper right corner, find and click on "Gmail".

| ••           | • 🛛 🕁    |        | 111     |  | ٢ | ≡ |
|--------------|----------|--------|---------|--|---|---|
| 20.          | Review   | Got it |         |  |   |   |
| Gmail Images |          |        | Sign in |  |   |   |
|              | <u>×</u> |        |         |  |   |   |

• Next, click on Create an account . Follow registration instructions.

- Click on Create Accounts
- Enter First name, Last name, Email, Phone.
- Enter the following ACCESS CODE

## ACCESS CODE:\_\_\_

Provided when letter is generated by School

- Create a password and confirm it by
- entering it again.
- Click Submits

## Access Report Cards (or other areas)

It is highly recommended you use Chrome as your Internet browser.

> Scroll down the black menu ribbon. Select REPORT CARDS.

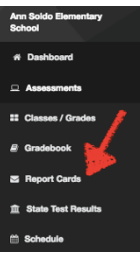

For Alianza Charter, select the ACS cards. For all other PVUSD schools, select from the AAA cards. Click on English or SP for Spanish.

|               |                               | ীয়ঁ≁ টি+ Logou                           |
|---------------|-------------------------------|-------------------------------------------|
|               |                               |                                           |
|               |                               |                                           |
| Academic Year | Session Type                  | Download                                  |
| 2020          | Normal                        | English SP                                |
| 2020          | Normal                        | English SP                                |
|               |                               |                                           |
|               | Academic Year<br>2020<br>2020 | Academic Year Session Type<br>2020 Normal |